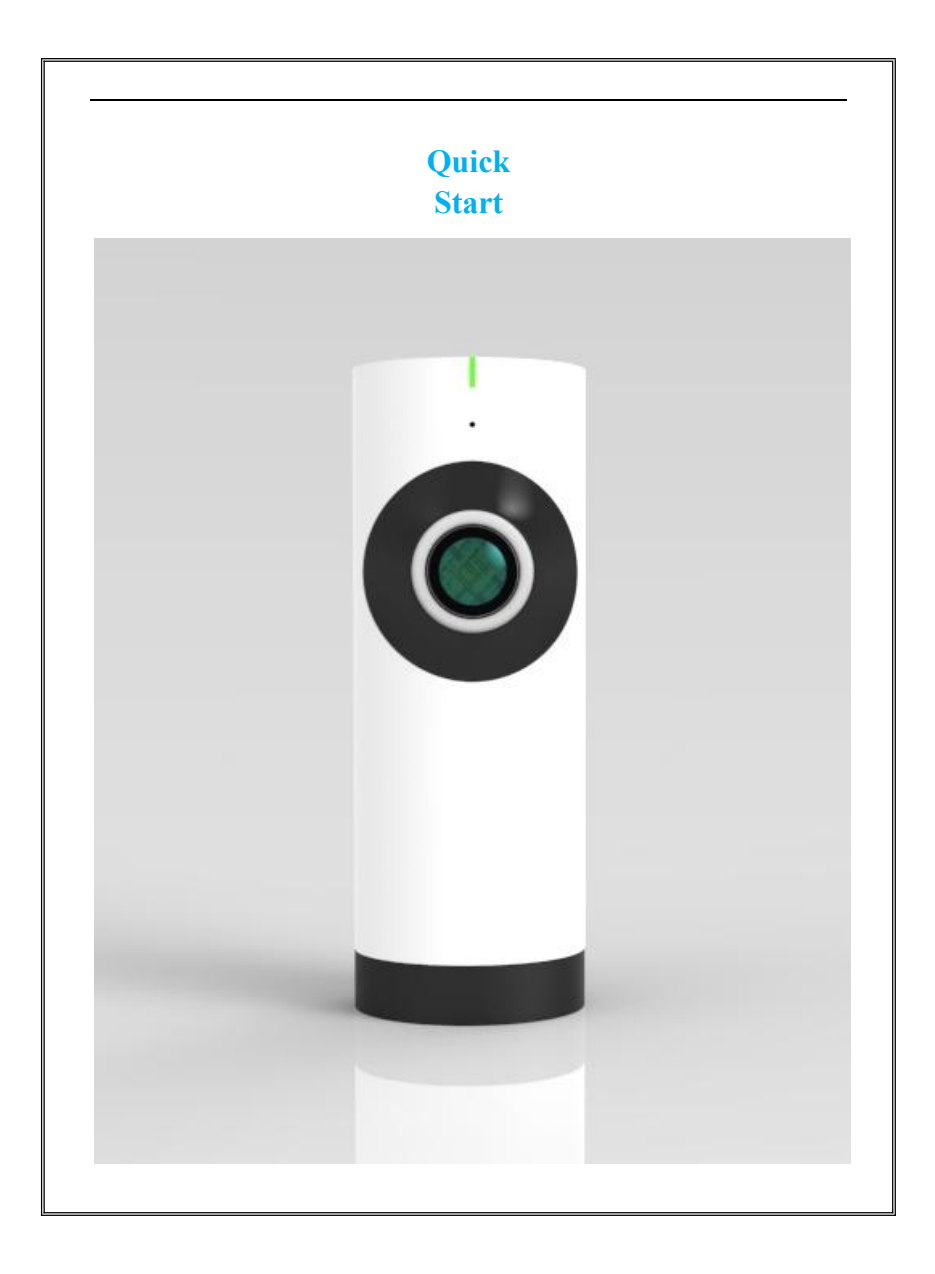

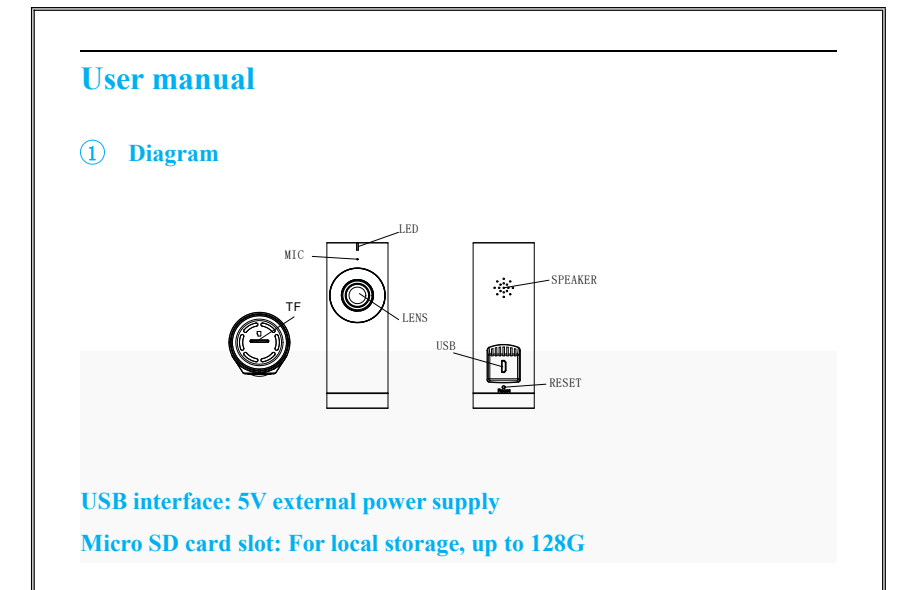

#### 2 Scan to download APP

• Visit Apple APP Store or Google Play to download and install IPC360 on your smart phone. Launch the APP and create a new account. Alternatively you may scan the following QR Code with your smart phone which will bring you to the site:

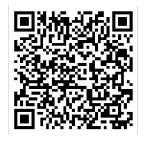

(Scan QR code and download)

#### **3** Camera connection

- Get the camera connected with power and wait until red light blinks.
- Connected your Android or IOS device to your Wi-Fi and enter Wi-Fi password in APP as guided (5G Wi-Fi is not available for now), turn on the phone volume and get it close to the camera. When heard beeping sound from camera, please tab "next" and wait until green light blink accompany with the voice "camera ready" which means connection is done.
- Name the camera and enjoy the video.

# Q&A

- **(1)** Why is the camera not connected online?
- Please check you have entered the right Wi-Fi password. Change password if there is any special symbol.
- Make sure DHCP of router is enabled.

How can I playback recorded video on Micro SD card?
 Tab "clock" icon on APP and move the cursor to the exact date and time, then tab again to play the recorded video.

## Instruction

## **①Indicating light**

Stable red Power is on
Blink red Waiting for Wi-Fi password
Stable green Waiting for connection to Internet
Blink green Camera is working

### **@Working Temperature**

The camera is fit for the environment between  $-5 \sim 40^{\circ}$ C. It's normal if you feel the camera a bit hot when in working condition.

### **3**Camera reset

User will need to reset the camera when there is a requirement to:

- Change of Wi-Fi name or password.
- Change of Wi-Fi router
- Change of user to pair with the camera

\*Ensure the camera is on working condition.

\*Insert the end of a SIM eject tool into the Reset hole on the camera and Press firmly and push the tool straight.

#### **@Package list**

- Camera
- Power adaptor & cable
- User's manual
- Product qualified card

# **APP Illustration**

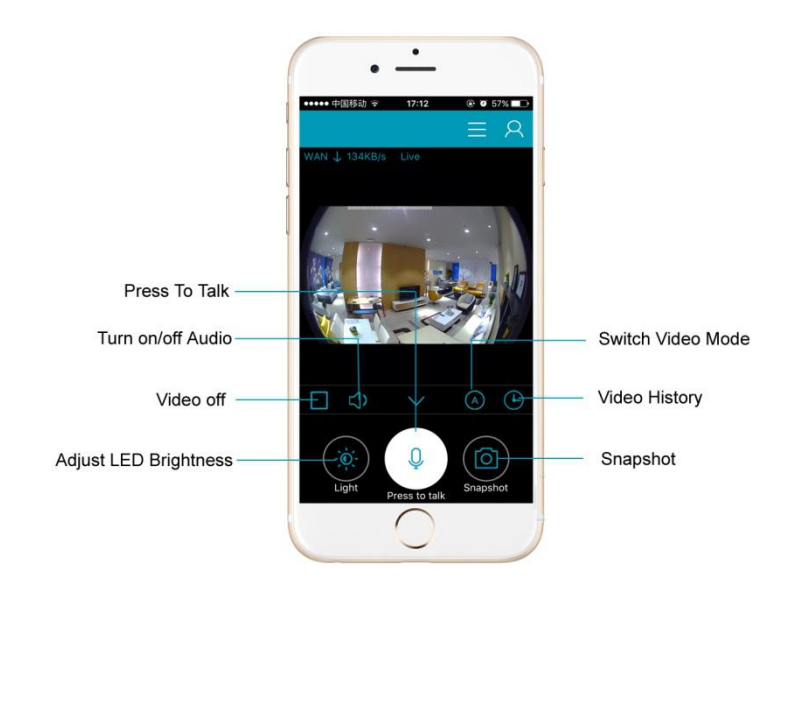

## Warranty terms

- We are entitled to discontinue the warranty period if product has been serviced or tempered with by unauthorized personnel.
- We reserve the right to modify the contents of the product at any time without prior notice.
- Unless otherwise specified, this warranty only covers the defect in material, design and workmanship of the hardware components of the product as originally supplied. The warranty does not cover any software, consumable items, or accessories even if packaged or sold together with the product.

## Note

- Please be sure the power is off when remove/insert micro SD card.
- Keep the product out of children's reach.
- Keep it away from direct sunlight, strong light or dust
- The camera is suitable for indoor environment; please keep it away from humidity such as around the humidifier.
- To make the connection well among router, camera and phone, please ensure the devices are all in the effective range if Wi-Fi.